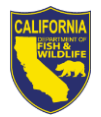

## Cisco AnyConnect Secure Mobility Client (VPN) Job Aid

## PURPOSE

All California Department of Fish and Wildlife Laptops are configured with the Cisco AnyConnect Secure Mobility (VPN) Client. The purpose of this Job Aids is to provide instructions for establishing a secure connection to Department resources.

As you complete the steps below, if you have difficulty connecting or have issues accessing services after connected, please contact your local field staff or the DTD helpdesk at <u>Helpdesk@wildlife.ca.gov</u> (916) 445-5158.

\_\_\_\_\_

## USING THE CISCO ANYCONNECT VPN CLIENT

This section shows the basic usage of the Cisco AnyConnect Secure Mobility (VPN) Client. It will show how to log into the VPN client prior to logging onto the computer.

- 1. Start with a logged off computer.
- 2. Click on "OK" to accept the Legal Notice.

| State of California Department of Fish and Wildlife Legal Notice WMWING the government compartry system is the property of the California Operational of the additional and the second by additional of the system is used horized access, use, discription, nonlination, or dentaction of the system is california dentation of the additional and the monotoring additional of the system is california dentation of the additional and the monotoring additional of the system is california dentation of the additional and the monotoring additional of the system is california dentation of the additional and the monotoring additional of the system is california dentation of the additional and the monotoring additional of the system is california dentation of the additional operations of the system is california dentation of the additional operation of additional operations of the system is california dentation of the additional operations of the additional operations operations of the additional operations operations |
|----------------------------------------------------------------------------------------------------|
|                                                                                                    |

3. (DO NOT ENTER IN CREDENTIALS AND LOG IN AT THIS TIME!). Click the "Network Login" button in the lower right-hand corner to establish a VPN connection. (Circled in the image below)

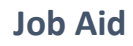

March 2020

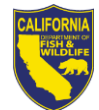

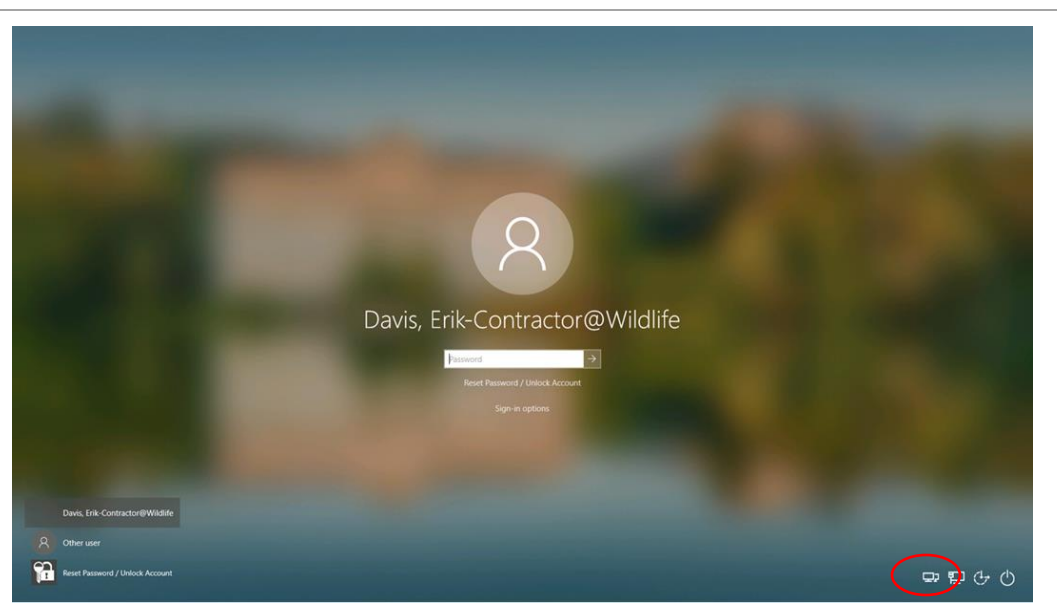

4. When prompted, enter in your Active Directory Username and Password as shown below, click "Ok" to continue.

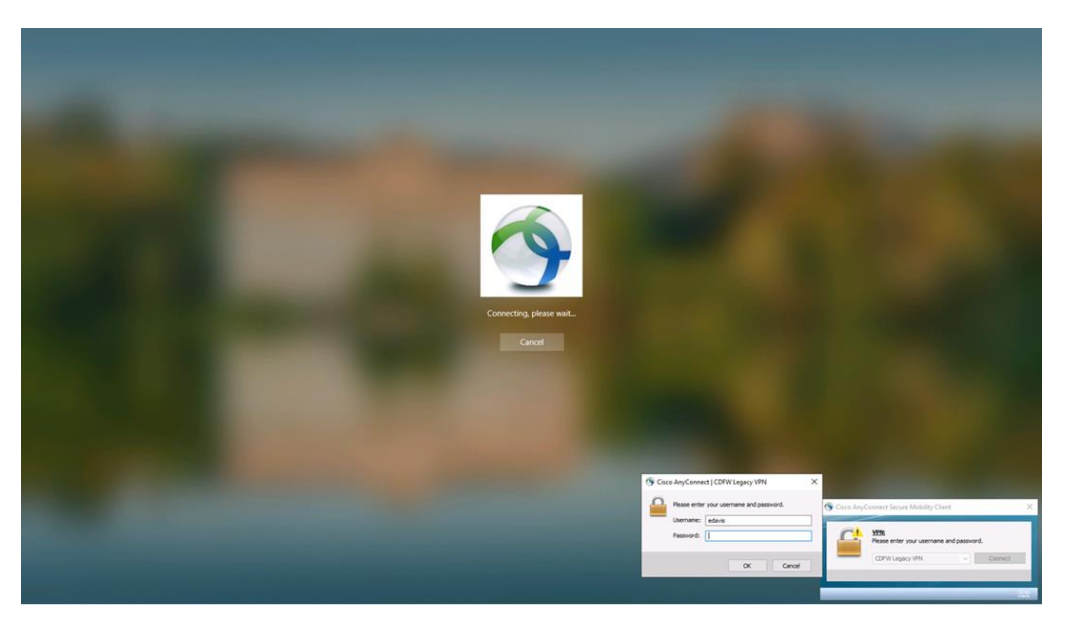

5. Click "Accept" to accept the terms and conditions for using the VPN client, then wait for the connection to be established.

March 2020

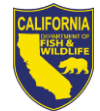

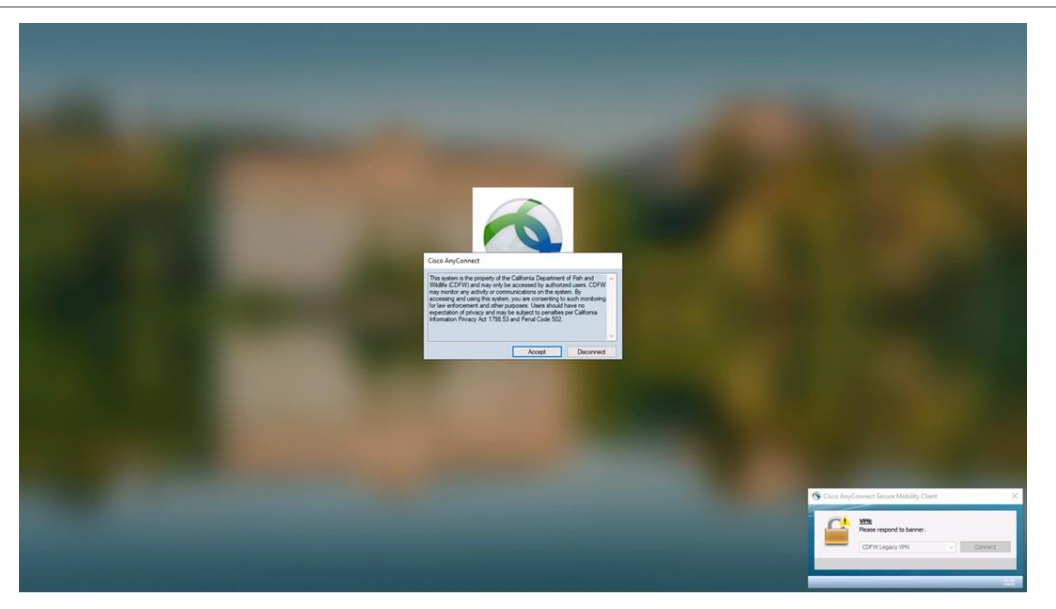

6. Once the login screen is displayed, you should be connected to VPN, you can verify if your connected if you see the "Disconnect" button (Circled in the image below). You can now enter your password to begin logging onto the workstation.

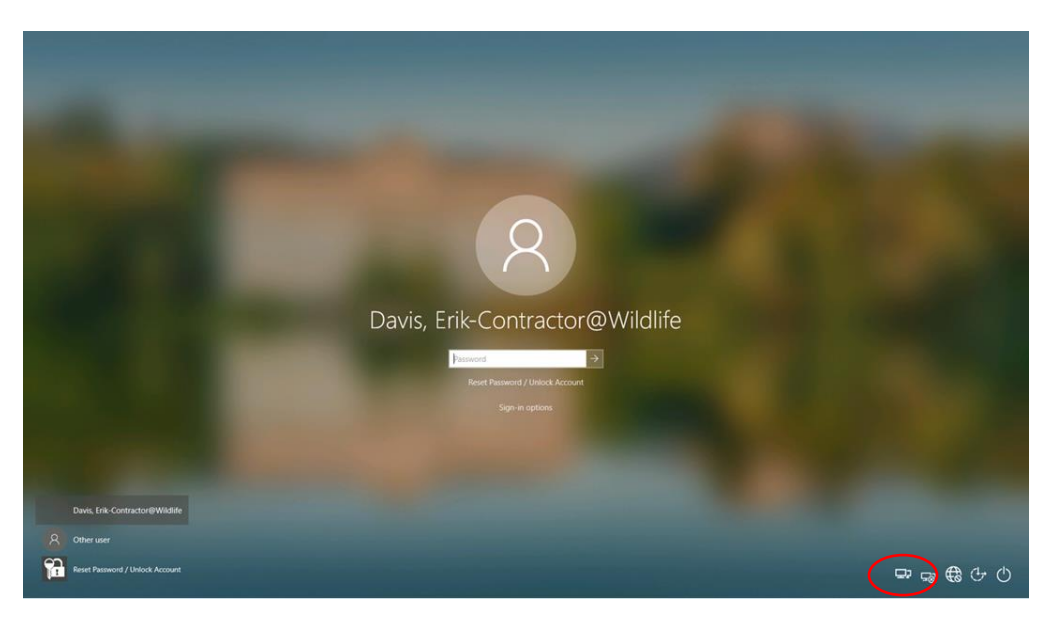

## CONNECTING AFTER BEING LOGGED INTO WINDOWS

This section steps you through making an VPN connection if you logged into the computer before establishing an VPN connection.

1. To run the client and connect to VPN click on the Windows Start Button and click on "Cisco" then click AnyConnect Secure Mobility Client".

March 2020

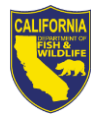

2. The Cisco AnyConnect Security Mobility Client will show in the lower right-hand corner. Click in the box as shown below. Click "Connect" to start the login process.

| 🔊 Cisco AnyCo | onnect Secure Mobility Client                | - | - |         | ×     |
|---------------|----------------------------------------------|---|---|---------|-------|
|               | VPN:<br>Ready to connect.<br>CDFW Legacy VPN | ~ | ( | Connect |       |
|               |                                              |   |   |         |       |
| <b>‡</b> (i)  |                                              |   |   |         | cisco |

3. When prompted, enter in your Active Directory Username and Password as shown below, click "Ok" to continue

| ct   CDFW Legacy VPN                     | Х                                                  |  |
|------------------------------------------|----------------------------------------------------|--|
| Please enter your username and password. |                                                    |  |
|                                          |                                                    |  |
|                                          |                                                    |  |
|                                          |                                                    |  |
| OK Cancel                                |                                                    |  |
|                                          | ct   CDFW Legacy VPN r your username and password. |  |

4. Click "Accept" to accept the terms and conditions for using the VPN client, then wait for the connection to be established.

| —                 |                                                                                                    | _ | _ |
|-------------------|----------------------------------------------------------------------------------------------------|---|---|
| C                 | Cisco AnyConnect                                                                                                    |   |   |
|                   | This system is the property of the California Department of Fish and Wildlife (CDFW) and may only be accessed by authorized users. CDFW may monitor any activity or communications on the system. By accessing and using this system, you are consenting to such monitoring for law enforcement and other purposes. Users should have no expectation of privacy and may be subject to penalties per California Information Privacy Act 1798.53 and Penal Code 502. | ^ |   |
|                   |                                                                                                    | v |   |
| Accept Disconnect |                                                                                                    |   |   |

5. Enter in VPN3.DFG.CA.GOV as shown below, click on "Connect" to begin the VPN connection. This will also set up the profile for the first time run so that you won't have to keep entering in the name VPN3 each time you log on in the future.

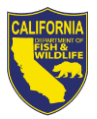

6. You should see the following popup in the lower right-hand corner once your connection is established.

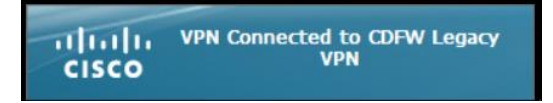

7. You can also verify that you are connected by clicking on the up arrow at the bottom righthand corner of the screen which will open up the running applications window. Inside this window you should see the Globe with a Lock on it (Cisco AnyConnect Secure Mobility Client VPN: Connected) (Circled in the image below).

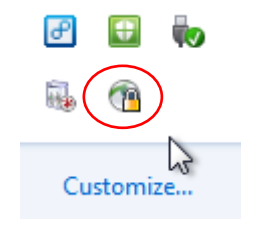